## Procédure de réabonnement à Frantext RÉABONNEMENT PAR UNE ORGANISATION

1 Rendez-vous sur la page <u>www.frantext.fr</u>. Dans le menu supérieur, cliquez sur Abonnements, puis ABONNEMENT INSTITUTIONNEL.

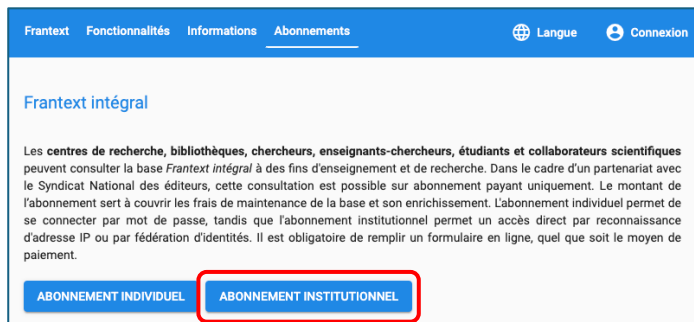

**2** Sur la page du formulaire d'abonnement, cliquez sur le bouton vert **Se réabonner**.

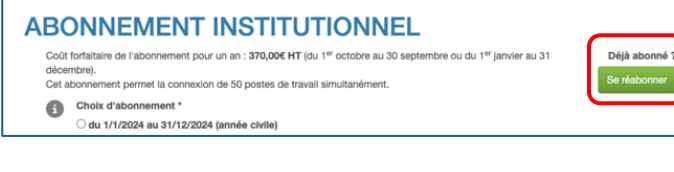

**3** Saisissez ensuite votre adresse email, puis cliquez sur **Se** réabonner.

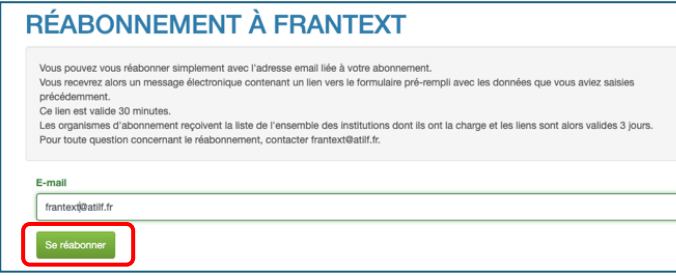

**4** Vous recevez un email contenant la liste de vos clients, **cliquez sur le lien** correspondant à l'institution à réabonner (ou copiez-le dans votre navigateur).

| FRANTEXT - Réabonnement                                                                                                    |  |
|----------------------------------------------------------------------------------------------------|--|
| Bonjour,<br>Une demande de réabonnement à Frantext a été formulée.<br>Par mesure de sécurité, nous vous avons envoyé ce mail pour confirmer votre identité.<br>Co mail a une diviné de vollidité de a journe                                                                                   |  |
| Ce mai a une durce de validite de 3 jours.<br>Si vous dépassez ce délai, vous devrez reprendre la procédure de réabonnement depuis le début.                                                                                                    |  |
| Pour accéder au formulaire de réabonnement de l'abonne <sup>®</sup> variant au le l'abonné jusqu'au 201 – 12 – 31), veuillez cliquer sur le lien suivant :<br>https://fantexi-abonnement-de-auflifr/institutionnel?<br>codeLangue-frétokeReabonnement-                                         |  |
| Pour accider au formulaire de réabonnement de l'abonné "Mandel 11 11" (abonné jusqu'au 2011-12-31), veuillez cliquer sur le lien suivant :<br>https://frantext-abonnement-devaillif.fr/invitutionnels?<br>codeLangue e fratok mReabonnement = 11 10 vel 11 11 11 11 11 11 11 11 11 11 11 11 11 |  |

**5** Vous accédez au formulaire mais cette fois-ci, il est prérempli. L'interface vous indique la date de fin de l'abonnement. Vous devez impérativement sélectionner la prochaine période d'abonnement dans **Choix d'abonnement \*** au haut de la page.

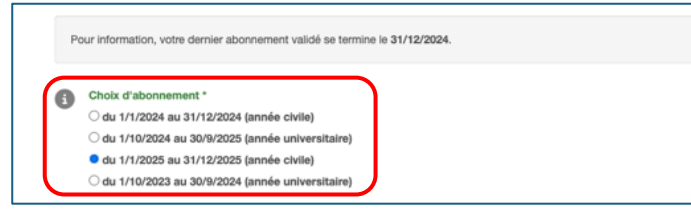

6 En bas de la page, si les informations de facturation ne changent pas, cliquez directement à droite sur Étape 2 : Options d'authentification >.

| I° de SIRET *                             |                              |  |
|-------------------------------------------|------------------------------|--|
| 18008901303993                            |                              |  |
| otre situation *                          | N° de TVA intracommunautaire |  |
| France                                    | FR40180089013                |  |
| U.E. assujetti à la TVA                   |                              |  |
| U.E. non assujetti à la TVA               |                              |  |
| Hors U.E.                                 |                              |  |
| los références commande                   |                              |  |
| Numéro d'engagement ou de bon de commande |                              |  |
|                                           |                              |  |

**7** À l'étape 2, si les informations d'authentification ne changent pas, cliquez directement en bas à droite du formulaire sur **Étape 3 : vérification** >.

|         | De *     | à*       |   |
|---------|----------|----------|---|
| Plage   | 1.1.1.1  | 1.1.1.50 |   |
| 🗆 Plage | 1.1.1.67 |          |   |
| +       |          |          | _ |
|         |          |          |   |

8 À l'étape 3, vous pouvez payer de 2 manières. Pour payer après réception d'une facture, choisissez Étape 4 : paiement par bon de commande >.

| Informations erronées | Informations correctes                   |
|-----------------------|------------------------------------------|
| < Retour à l'étape 2  | Étape 4 : Palement par carte bancaire >  |
|                       | Étape 4 : Palement par bon de commande > |

9 Une notification vous précise que vous allez recevoir un bon de commande. Cliquez sur **OK** puis l'interface vous indique que votre demande a été prise en compte, et vous recevez un email avec le récapitulatif de tous les éléments à nous renvoyer. Le **bon de commande PDF** est joint à l'email, et les conditions générales d'abonnement à Frantext sont indiquées au verso du fichier.

| FRANTEXT - Récapitulatif de votre commande   Bonjour,   Votre demande d'abonnement Frantext institutionnel a bien été enregistrée.   Votre abonnement page activé que lorging puis pous aurez fait pageager las étéments subants : | Sujet [Frantext] Récapitulatif de votre commande (Référence abonné : C00006)       |                  |            |
|----------------------------------------------------------------------------------------------------|------------------------------------------------------------------------------------|------------------|------------|
| Bonjour,<br>Votre demande d'abonnement Frantext institutionnel a bien été enregistrée.                                                                                                    | FRANTEXT - Récapitulatif de votre commande                                         |                  |            |
| Votre demande d'abonnement Frantext institutionnel a bien été enregistrée.                                                                                                    | Bonjour,                                                                           |                  |            |
| Votre abonnement ne sera activá que lorsque vous nous aurez fait narvanir les éléments suivants :                                                                                                    | Votre demande d'abonnement Frantext institutionnel a bien été enregistrée.         | 0 mm             | 1000 - 000 |
| volte abolitionentent ne sola activo que loisque vous nous autor lat parvenir los elements suivants .                                                                                                    | Votre abonnement ne sera activé que lorsque vous nous aurez fait parvenir les élér | nents suivants : |            |

**10 Datez et signez** le bon de commande PDF, puis envoyez-le à <u>frantext@atilf.fr</u>. Les accès sont alors activés, et le CNRS vous fait parvenir la facture.

| LE BON DE COMMANDE DOIT ÊTRE DA<br>This order form must be dated and signed by the<br>Date                                                                                                    | TÉ ET SIGNÉ PAR LA PERSONNE AUTORISÉE À ENGAGER LA DÉPENSE<br>person authorized to approve spending<br>Signature et cachet de l'établissement<br>Signature et datamp of the institution                                                      |
|----------------------------------------------------------------------------------------------------|----------------------------------------------------------------------------------------------------|
| Conformément à la loi Informatique et Libertés vous disposez du dro<br>relative aux données vous concernant. Il vous est possible d'exercer<br>la compliance with the adrementioned French 'Data Protection and In<br>and reject all personal data concerning you. You can exercise this right | If d'accès, de modification et de suppression<br>o donte energent a contrait à frankaniguilit. I<br>dividual Liberties Act <sup>2</sup> , you have the high to access, modify<br>to proding an omalite. Transmission II.                     |
|                                                                                                    | Service abonnements Frantext - CNRS/ATILF (UMR 7118)<br>44, avenue de la libération RP 30667 - 54065 Nancy Cedex, FRANCE<br>(+33) (0) 554 50 53 00 vww.atilf.fr - france@attlif.<br>Code division 1058 - TVA FR40180089013 - SIRET 180089013 |